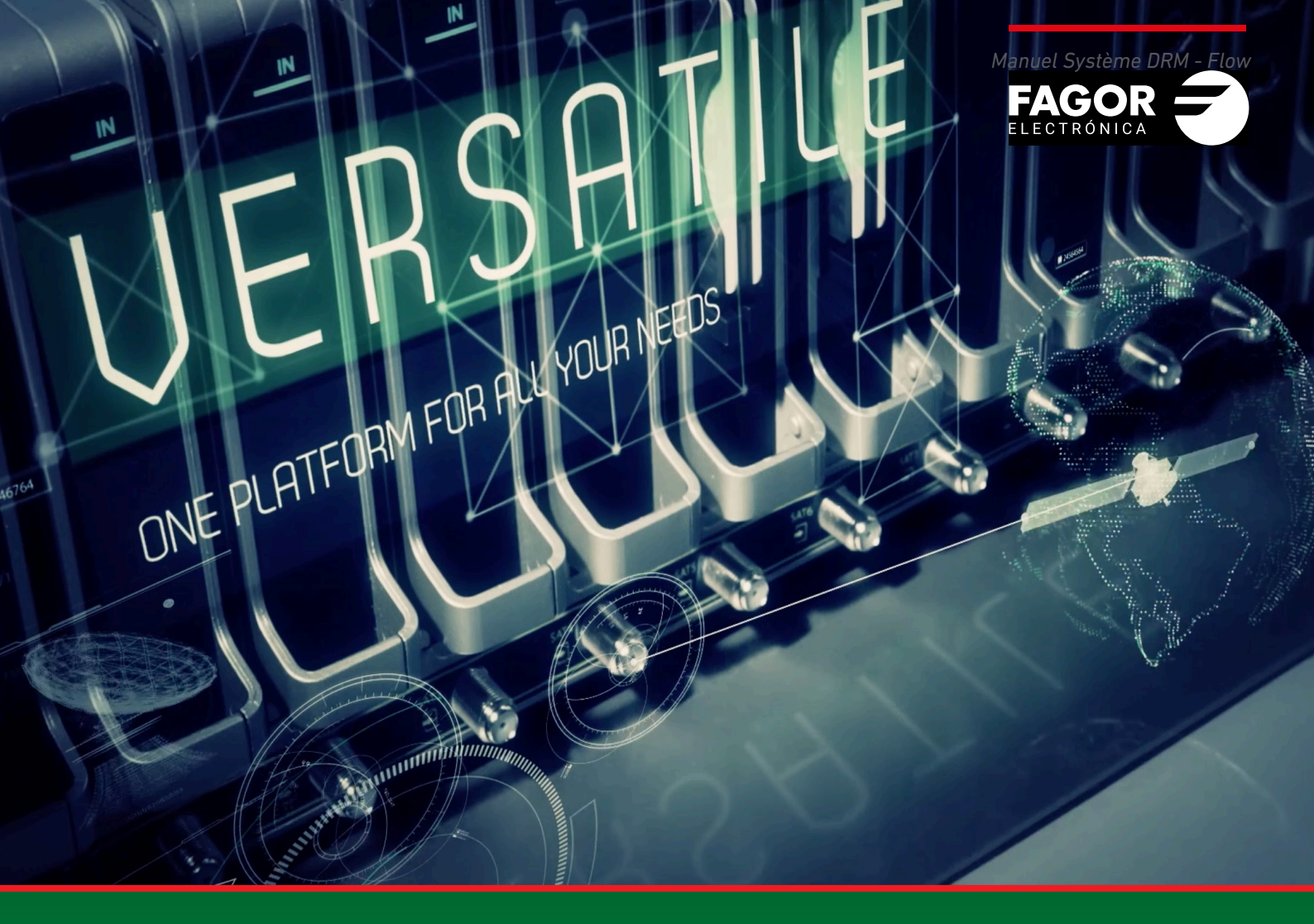

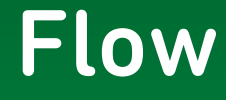

# Système DRM Manuel d'installation et réglage

| Index                                                                                   | page                                 |
|-----------------------------------------------------------------------------------------|--------------------------------------|
| 1. INTRODUCTION                                                                         | 3                                    |
| 2. DESCRIPTION DU SYSTÈME DRM DANS IKUSI FLOW                                           | 3                                    |
| <ol> <li>CONFIGURATION INITIALE</li> <li>Activer des configurations avancées</li> </ol> | 4<br>4                               |
| <ul> <li>4. SYSTÈMES DE DRM</li></ul>                                                   | 4<br>4<br>5<br>5<br>5<br>6<br>6<br>6 |
| 5. VÉRIFICATION DE L'ÉTAT DU DRM                                                        | 8                                    |

### **1. INTRODUCTION**

L'entête Ikusi Flow permet de coder les contenus pour leur transmission de manière sûre dans le réseau coaxial ou dans le réseau IP d'une installation. Ce manuel décrit l'architecture de protection de contenus d'IKUSI Flow pour l'option hôtel (Hospitality DRMs), les systèmes intégrés dans l'entête et comment les utiliser.

L'entête Ikusi Flow intègre les principaux systèmes de protection de contenus utilisés dans les milieux d'hospitalité (Hospitality DRMs) : Samsung LYNK DRM, Philips VSecure et LG Pro:Idiom. Ces systèmes ont été conçus spécialement pour protéger les contenus distribués dans des milieux d'hospitalité (hôtels, hôpitaux, résidences pour personnes âgées, etc.) et ils ont été approuvés par les principaux producteurs de contenus.

L'intégration de ces systèmes dans Ikusi Flow a été faite de telle manière qu'il ne faille pas de serveur DRM externe ni d'aucun autre dispositif de codage additionnel à l'entête. Les deux fonctions sont réalisées par l'entête Ikusi Flow ce qui simplifie tout le système et réduit son coût.

# 2. DESCRIPTION DU SYSTÈME DE DRM DANS IKUSI FLOW

Les systèmes de DRM intégrés dans Ikusi Flow sont composés essentiellement de deux sous-systèmes :

- Serveur de DRM : chargé de gérer la signalisation du codage, il est placé dans le module FLOW HUB. Dans les cas de Samsung LYNK DRM et LG Pro:Idiom, il ne fonctionne que si vous disposez d'une licence LYNK DRM ou LG Pro:Idiom active. Si ce n'est pas le cas, veuillez contacter le Département du Service Clients d'Ikusi Multimédia pour l'obtenir.
- Hardware de chiffrement Ce sont les dispositifs responsables du cryptage du signal lui-même. Ce hardware est intégré dans les modules FLOW SEC et FLOW ENC et il ne peut donc coder que le contenu traité par un module FLOW SEC (par exemple les chaînes de télévision payantes) or FLOW ENC (par exemple, les contenus qui proviennent d'un STB). Dans le cas de LG Pro: Idiom, chaque module de cryptage (FLOW SEC et FLOW ENC) doit avoir une licence LG Pro: Idiom active. Si vous ne l'avez pas, veuillez contacter le Département du Service Clients d'Ikusi Multimédia pour l'obtenir.

Une fois activé le DRM, la station de tête codera tous les contenus traités par les modules FLOW SEC et FLOW ENC. Et, elle signalisera le codage, tant à la sortie RF qu'à la sortie IP, en utilisant les mécanismes spécifiques de chaque système de DRM. De cette manière, le contenu sera transmis protégé dans la distribution de télévision. Le téléviseur sera chargé de décoder le signal. Pour cela il y a deux options :

• Que le téléviseur vienne d'usine équipé du DRM. C'est le cas des téléviseurs d'hospitalité de dernière génération de Samsung, Philips ou LG.

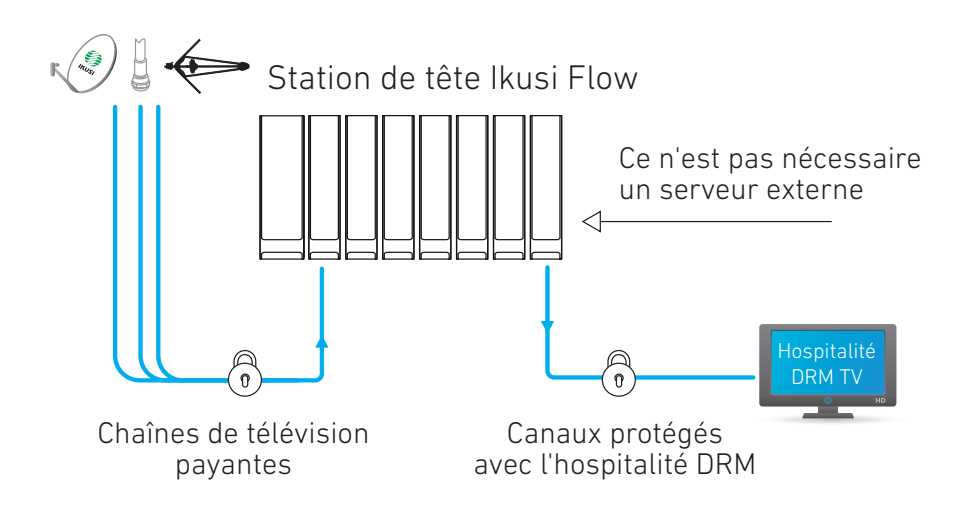

 Inclure le DRM dans le téléviseur au moyen d'un terminal DRM. Dans le cas concret de VSecure, l'option proposée par Ikusi est une CAM VSecure, compatible avec tous les téléviseurs CI ou CI+. La solution est simple, efficiente en coûts et ne demande pas de smart card (solution cardless).

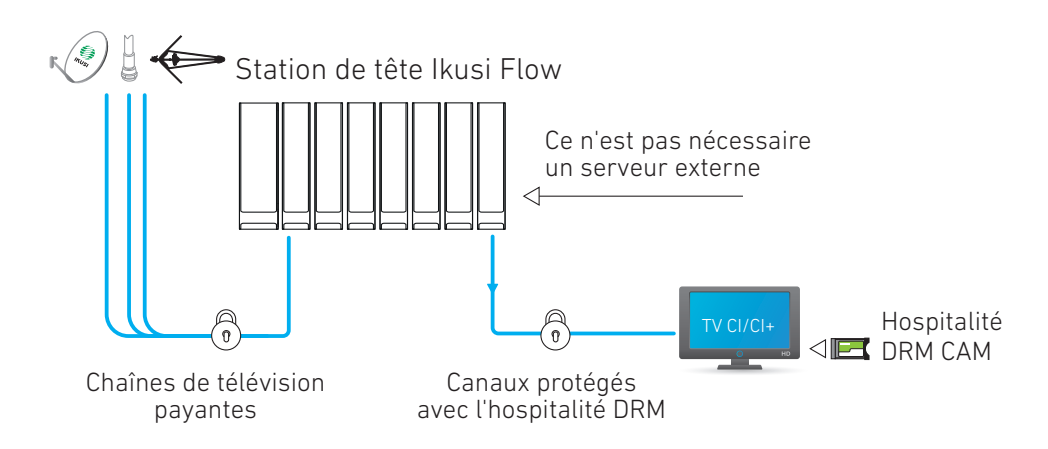

Quel que soit le cas, la gestion est très simple et évite les problèmes associés à l'utilisation d'un CAS de broadcast traditionnel.

# **3. CONFIGURATION INITIALE**

#### 3.1 Activer des configurations avancées

La gestion du serveur DRM se réalise en utilisant les options de la configuration avancée. Par conséquent, la première démarche à faire est d'activer la configuration avancée.

• Aller à MENU→CONFIGURATIONS AVANCÉES→Activer configurations avancées.

# 4. SYSTÈMES DE DRM

Ikusi Flow intègre les trois principaux DRM d'hospitalité : Samsung LYNK DRM, Philips VSecure et LG Pro:Idiom. Cela permet, si nous utilisons des téléviseurs d'hospitalité de dernière génération Samsung, Philips ou LG pour recevoir le signal, de ne pas avoir à ajouter de hardware additionnel sur le point de visionnage car le téléviseur se chargera lui-même de décoder le signal.

Nous détaillons ci-après comment réaliser la configuration d'Ikusi Flow pour les trois systèmes.

#### 4.1 Samsung LYNK DRM

#### 4.1.1 Activation de Samsung LYNK DRM

Pour activer SAMSUNG LYNK DRM, allez sur MENU→CONFIGURATION AVANCÉE →Configuration DRM.

| FAGOR 🔫           |  |
|-------------------|--|
| CONFIGURATION DRM |  |
| ACTIVER DRM:      |  |
| SAUVEGARDER >     |  |
|                   |  |

Activez le checkbox ACTIVER DRM. Déployez ensuite la liste SÉLECTIONNEZ DRM et choisissez Samsung LYNK. Finalement, appuyez sur le bouton SAUVEGARDER.

|                                      |                | FAGOR 🕣 | E | E MENU |
|--------------------------------------|----------------|---------|---|--------|
| CONFIGURATION                        | DRM            |         |   |        |
| ACTIVER DRM:<br>SÉLECTIONNEZ LE DRM: | Samsung LYNK • |         |   |        |
| SAUVEGARDER >                        |                |         |   |        |
|                                      |                |         |   |        |

Après ça, Ikusi Flow commencera à coder tous les contenus traités par les modules FLOW SEC et FLOW ENC.

NOTE : le serveur LYNK DRM ne fonctionne que si vous avez une licence LYNK DRM active. Si la licence n'a pas été activée, le signal sera codé mais la signalisation nécessaire pour son décodage ne sera pas incorporée sur le point de visionnage et, par conséquent, le résultat sera une image noire sur le téléviseur. Contactez le Département Service Client d'Ikusi Multimedia pour obtenir la licence correspondante.

#### 4.2 Philips VSecure

#### 4.2.1 Activation de Philips VSecure

Pour activer Philips VSecure, aller à MENU → CONFIGURATIONS AVANCÉES → Configuration DRM.

| FAGOR 🔁           |  |
|-------------------|--|
| CONFIGURATION DRM |  |
| ACTIVER DRM:      |  |
| SAUVEGARDER >     |  |
|                   |  |

Activez le checkbox AVTIVER DRM. Ensuite, déployez la liste SÉLECTIONNEZ DRM et choisissez Philips VSecure. Finalement, appuyez sur le bouton SAUVEGARDER.

|                                                   | FAGOR 🗲 |  |
|---------------------------------------------------|---------|--|
| CONFIGURATION DRM                                 |         |  |
| ACTIVER DRM: SÉLECTIONNEZ LE DRM: Philips VSecure |         |  |
| SAUVEGARDER > TÉLÉCHARGER CLÉ RÉGÉNÉRER CLÉ       |         |  |

Ikusi Flow commencera à coder tous les contenus traités par les modules FLOW SEC et FLOW ENC.

#### 4.2.2 Téléchargement du mot de passe de codage

Le mot de passe utilisé pour coder le signal est stocké dans l'entête. Si vous en avez besoin pour générer le code des points de visionnage vous pouvez le télécharger en appuyant sur le bouton TÉLÉCHARGEMENT DE MOT DE PASSE. Une fenêtre s'ouvrira indiquant que le fichier VSecPlain.txt va se télécharger. Il contient le mot de passe de codage.

#### 4.2.3 Renouvellement du mot de passe de codage

Si le système a souffert une attaque et que vous avez besoin d'un nouveau mot de passe de codage, appuyez sur le bouton RENOUVELLER MOT DE PASSE. Une fenêtre s'ouvrira demandant la confirmation du renouvellement du mot de passe. Si vous comprenez les implications que suppose le renouvellement du mot de passe et que vous les acceptez, appuyez sur ou.

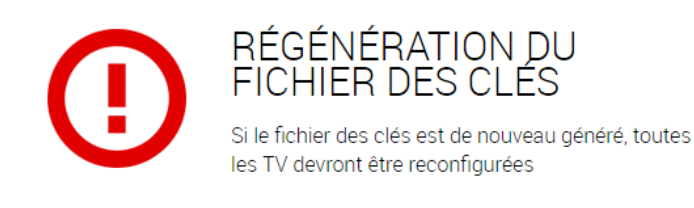

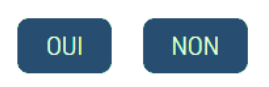

ATTENTION : Si vous renouvelez le mot de passe vous devrez reconfigurer tous les terminaux de visionnage pour y incorporer le nouveau mot de passe.

#### 4.3 LG Pro:Idiom

#### 4.3.1 Activation de LG Pro: Idiom

Pour activer LG Pro:Idiom, allez sur MENU→CONFIGURATION AVANCÉE→Configuration DRM

| FAGOR =           |  |
|-------------------|--|
| CONFIGURATION DRM |  |
| ACTIVER DRM:      |  |
| SAUVEGARDER >     |  |

Activez le checkbox ACTIVER DRM. Déployez ensuite la liste SÉLECTIONNEZ DRM et choisissez LG Pro:Idiom. Finalement appuyez sur le bouton SAUVEGARDER.

| FAG                                                                |   | J |
|--------------------------------------------------------------------|---|---|
| CONFIGURATION DRM                                                  |   |   |
| ACTIVER DRM:                                                       |   |   |
| SÉLECTIONNEZ LE DRM:     LG Providiom       LICENCE DU HUB:     OK |   |   |
| SAUVEGARDER > DEMANDE D'UN RENOUVELLEMENT DE LA CLÉ PRO:IDIO       | м |   |

Pour chiffrer avec le DRM LG Pro:Idiom il faut enregistrer les licences Pro:Idiom du module FLOW HUB et des modules FLOW SEC et FLOW ENC. Si vous ne les avez pas, veuillez contacter le Département Service Client d'Ikusi Multimedia pour les obtenir.

Introduisez la licence Pro: Idiom du module HUB dans le champ LICENCE DU HUB et appuyez sur OK.

|                                         | FAGOR 🗲                                            | ≡ menu  |
|-----------------------------------------|----------------------------------------------------|---------|
| CONFIGURATION                           | DRM                                                |         |
| ACTIVER DRM:                            |                                                    |         |
| SÉLECTIONNEZ LE DRM:<br>LICENCE DU HUB: | LG Pro Idiom •<br>LN63-TSCJ-KQIE-40HW-SZXB-2PXZ-S4 |         |
| LICENCE DU MODULE:                      | OK                                                 |         |
| NUMÉRO DE SÉRIE                         | DEMANDE D'UN RENOUVELLEMENT DE LA CLÉ PROIDIOM     | LICENCE |

Ensuite, introduisez, une après l'autre les licences Pro:Idiom des modules SEC et ENC dans le champ LICENCE DU MODULE . Appuyez sur OK après avoir introduit chacune des licences. Une liste s'affichera portant les numéros de série des modules et la licence Pro:Idiom associée à chacun d'eux.

|                      | FAGOR 🗲                                         | ≡ menu |
|----------------------|-------------------------------------------------|--------|
| CONFIGURATION        | DRM                                             |        |
| ACTIVER DRM:         |                                                 |        |
| SÉLECTIONNEZ LE DRM: | LG Pro:Idiom •                                  |        |
| LICENCE DU HUB:      | LN63-TSC.J-KQIE-40HW-SZXB-2PXZ-S4 OK            |        |
| LICENCE DU MODULE:   | OK                                              |        |
| NUMÉRO DE SÉRIE      | LICENCE                                         |        |
| 4311SB009293         | NGZ7-JGKI-X4FS-7LB2-4YI2-CRTH-4I                |        |
| 4315SB017474         | YPPI-ZFP6-DGTL-MHOF-U4J6-44P5-DM                |        |
| SAUVEGARDER >        | DEMANDE D'UN RENOUVELLEMENT DE LA CLÉ PRO:IDIOM |        |

Après ça, Ikusi Flow commencera à chiffrer tous les contenus traités par les modules FLOW SEC et FLOW ENC.

#### 4.3.2 Renouvellement de la clé Pro:Idiom

Dans certaines circonstances, LG peut demander le changement de la clé utilisé pour le DRM. Le cas échéant, la nouvelle clé sera fourni à la tête Ikusi Flow à travers une actualisation du software. La nouvelle clé sera envoyé aux postes de télévision depuis la tête Ikusi Flow. Pour ce faire, appuyez sur le bouton, DEMANDE D'UN RENOUVELLEMENT DE LA CLÉ PRO:IDIOM.

|                      | ti<br>Renouvellement de la clé | Pro:Idiom demandé                |   |
|----------------------|--------------------------------|----------------------------------|---|
|                      | _                              |                                  | _ |
| CONFIGURATION        | DRM                            |                                  |   |
|                      |                                |                                  |   |
| ACTIVER DRM:         | $\square$                      |                                  |   |
| SÉLECTIONNEZ LE DRM: | TIONNEZ LE DRM: LG Protidiom • |                                  |   |
| LICENCE DU HUB:      | LN63-TSCJ-KQIE-40HW-           | SZXB-2PXZ-S4 OK                  |   |
|                      |                                |                                  |   |
| LICENCE DU MODULE:   |                                | OK                               |   |
| NUMÉRO DE SÉRIE      |                                | LICENCE                          |   |
| 4311SB009293         |                                | NGZ7-JGKI-X4FS-7LB2-4YI2-CRTH-4I |   |
| 4315SB017474         |                                | YPPI-ZFP6-DGTL-MHOF-U4J6-44P5-DM |   |
|                      |                                |                                  |   |
| SAUVEGARDER >        | DEMANDE D'UN RENOUVI           | ELLEMENT DE LA CLÉ PRO:IDIOM     |   |
|                      |                                |                                  |   |

Quelques instants plus tard, le processus de renouvellement de la clé commencera et les postes de télévision auront la nouvelle clé Pro:Idiom.

# 5. VÉRIFICATION DE L'ÉTAT DU DRM

Une fois activé le système DRM, vous pouvez vérifier son état sur l'écran Accueil. Il y a trois façons de vérifier s'il a été activé :

• Sur la liste de services de l'écran Accueil vous pouvez vérifier que les services de télévision payants traités par les modules FLOW SEC et FLOW ENCsont protégés par un DRM. Ils porteront l'icône

| 239.255.4.5  | Disney Channel    | Disney Channel    | eng<br>spa        |   |
|--------------|-------------------|-------------------|-------------------|---|
| 239.255.4.3  | 24h               | 24h               | qaa<br>spa        |   |
| 239.255.4.6  | PARAMOUNT CHANNEL | PARAMOUNT CHANNEL | qaa<br>spa        |   |
| 239.255.4.7  | GOL               | GOL               | nol<br>spa        |   |
| 239.255.4.8  | FOX LIFE HD       | FOX LIFE HD       | qaa<br>spa        | 8 |
| 239.255.4.9  | BEIN SPORTS       | BEIN SPORTS       | ndl<br>qaa<br>spa | 8 |
| 239.255.4.10 | COMEDYCENTRALHD   | COMEDYCENTRALHD   | qaa<br>spa        | 8 |
| 239.255.4.11 | KIKA              | КіКА              | ger<br>mis        |   |
| 239.255.4.12 | ZDF               | ZDF               | ger<br>mis<br>mul |   |
| 239.255.4.13 | 3sat              | 3sat              | ger<br>mis<br>mul |   |
| 239.255.4.29 | HOTEL PPV         | HOTEL PPV         | und               |   |

• Si vous cliquez sur un module FLOW SEC ou FLOW ENC une fenêtre d'état s'ouvrira. L'information affichée vous permettra de savoir quel DRM est utilisé (dans l'exemple, Philips VSecure)

# MODULE INFORMATION

| NUMÉRO DU SLOT      | 5                                |
|---------------------|----------------------------------|
| NUMÉRO DE SÉRIE     | 4311SB009316                     |
| VERSION HARDWARE    | 0                                |
| VERSION DU FIRMWARE | 2.2.0+beta1.3.g5a74c60+d20170219 |
| TEMPÉRATURE         | 42°C                             |
| DRM                 | Philips VSecure                  |
| CAM 1               | 0                                |
|                     | C REBOOT                         |

 Dans le rapport général d'état figure le DRM utilisé pour chaque module FLOW SEC ou FLOW ENC. Pour obtenir le rapport reportez-vous à MENU→ÉTAT→RAPPORT GÉNÉRAL. Une fenêtre s'ouvrira portant l'information complète de l'entête. Sur chaque case consacrée à chaque module FLOW SEC ou FLOW ENC figure l'information sur DRM (dans l'exemple Samsung LYNK).

| SEC                        |                                               |
|----------------------------|-----------------------------------------------|
| Numéro du slot             | 5                                             |
| Numéro de série            | 4311SB009316                                  |
| Version hardware           | 0                                             |
| Version du firmware        | 2.2.0+beta1+d20170216                         |
| Température                | 40°C                                          |
| Heures de fonctionnement   | 257h                                          |
| DRM                        | Samsung LYNK                                  |
| CAM 1 Inséré               | oui                                           |
| CAM 1 Utilisé              | oui                                           |
| CAM 1 Niveau d'utilisation | 60%                                           |
| CAM 1 Fabricant            | SmarDTV                                       |
| CAM 1 Modèle               | Movistar+ Pro CAM                             |
| CAM 1 Services             | FOX LIFE HD<br>BEIN SPORTS<br>COMEDYCENTRALHD |
| CAM 2 Inséré               | non                                           |

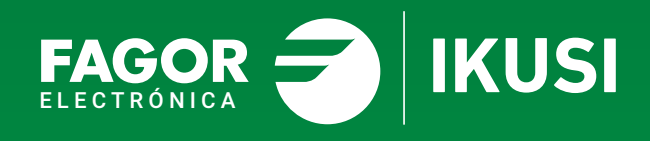

# Fagor Multimedia Solutions SL.

Araba hiribidea, 34 E-20500 Mondragón - Guipúzcoa Tel: +34 943 71 25 26 e-mail: rf.sales@fagorelectronica.es www.fagorelectronica.com

Donostia Ibilbidea, 28 E-20115 Astigarraga - Guipúzcoa Tel:+34 943 44 89 44 e-mail: support@fagormultimedia.com www.fagormultimedia.com

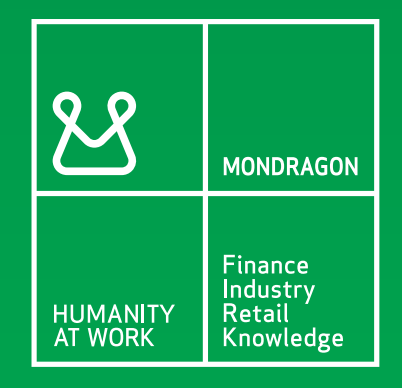